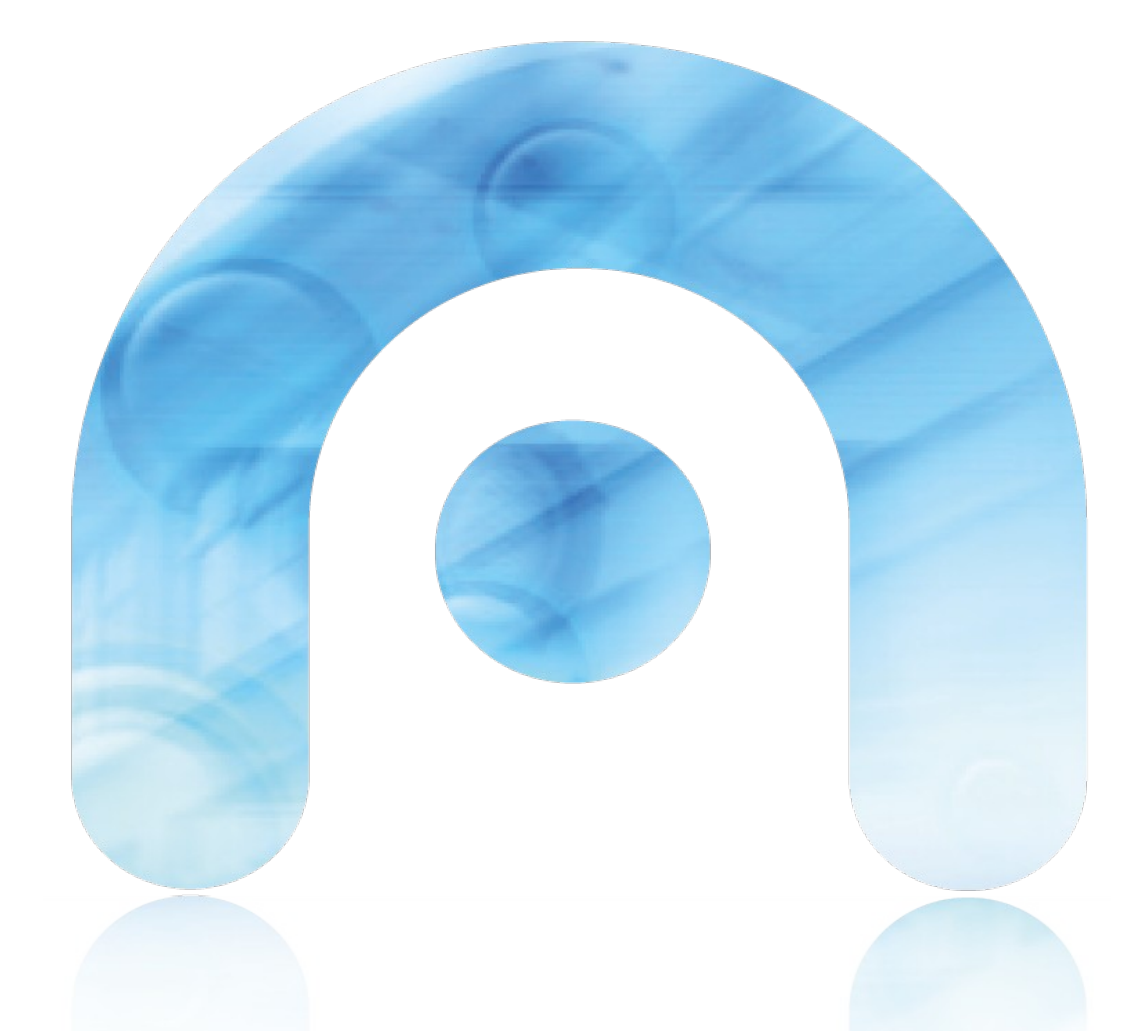

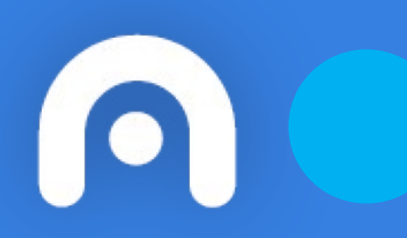

# Conexión Wifi con usuario en Ubuntu

Red Corporativa de la Xunta de Galicia

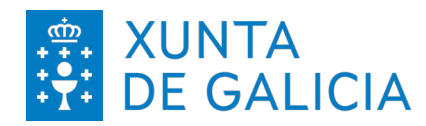

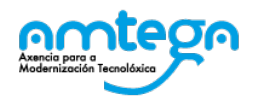

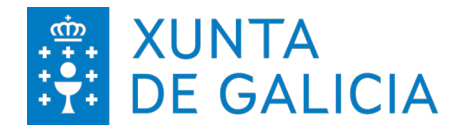

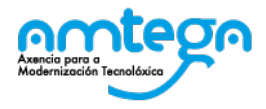

| со                       | NTROL DE VERSIONES Y DISTRIBUCI     | ŃΟ    |    |           |       |
|--------------------------|-------------------------------------|-------|----|-----------|-------|
| NOMBRE DEL<br>DOCUMENTO: | Conexión Wifi con usuario en Ubuntu |       | VE | RSIÓN:    | 01.00 |
| COD. DEL DOCUMENTO:      |                                     |       |    |           |       |
| ELABORADO POR:           | Centro de Gestión de Red            | FECHA | ۸: | 27/02/202 | 24    |
| VALIDADO POR:            |                                     | FECHA | ۸: |           |       |
| APROBADO POR:            |                                     | FECHA | ۸: |           |       |

|         | REGISTRO DE CAMBIOS       |                        |
|---------|---------------------------|------------------------|
| Versión | Causa de la nueva versión | Fecha de<br>aprobación |
|         |                           |                        |
|         |                           |                        |
|         |                           |                        |
|         |                           |                        |
|         |                           |                        |
|         |                           |                        |

| LISTA D | E DISTRIBUCIÓN (opcio | onal)                    |
|---------|-----------------------|--------------------------|
| Nombre  | Número de copia       | Área/Centro/Localización |
|         |                       |                          |
|         |                       |                          |
|         |                       |                          |
|         |                       |                          |

#### CLÁUSULA DE CONFIDENCIALIDAD

Este documento es propiedad da AMTEGA (Axencia para a Modernización Tecnolóxica de Galicia). Deberá utilizar dicho material exclusivamente para los servicios que fueron acordados con la AMTEGA y que requieren necesariamente de su utilización. Dicho compromiso incluye la prohibición de la reproducción parcial o total del material mencionado, por cualquiera medio o método.

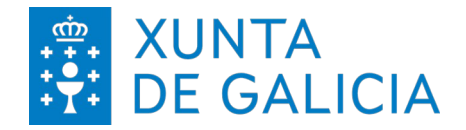

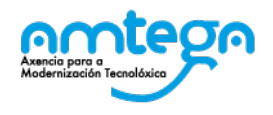

# Índice

| 1  | INTRODUCCIÓN        | . 4 |
|----|---------------------|-----|
| 2  | CONEXIÓN A LA RED   | . 5 |
|    | 2.1. Ubuntu         | . 5 |
| 3. | CONDICIONES DE USO: |     |

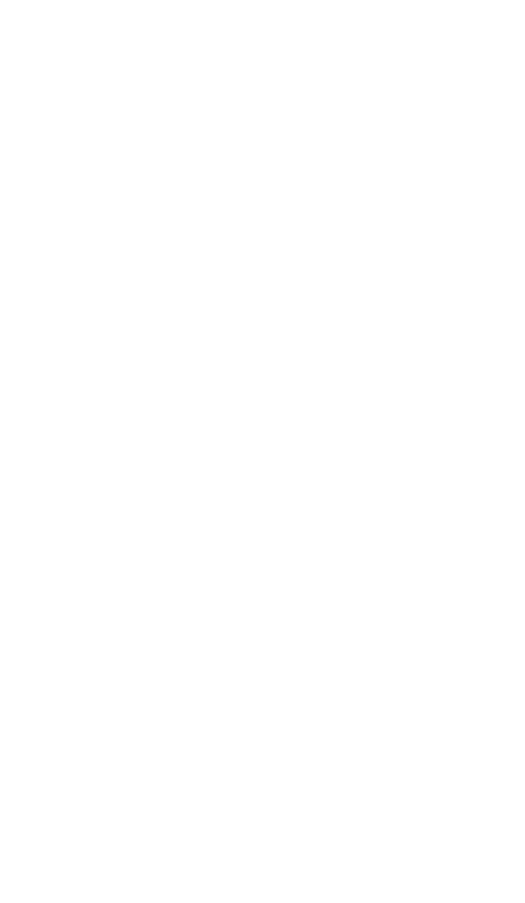

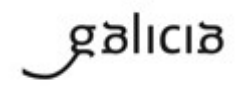

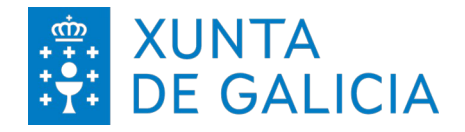

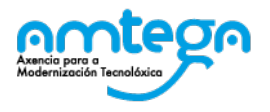

# 1. INTRODUCCIÓN

El objetivo del presente documento es describir los pasos para realizar la conexión a la red inalámbrica empleando un usuario obtenido por SMS.

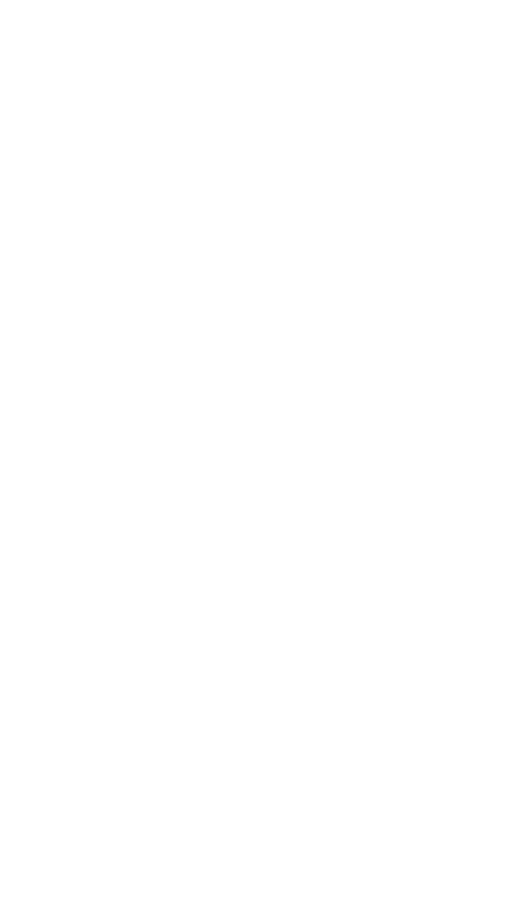

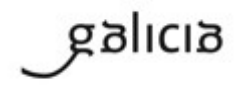

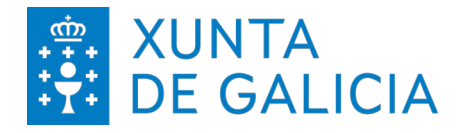

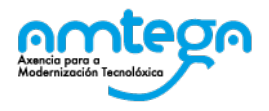

# 2. CONEXIÓN A LA RED

#### 2.1. Ubuntu

Para sistemas Ubuntu nos dirigimos a la zona superior derecha de nuestro equipo y hacemos "clic" en el icono de *Redes inalámbricas* 

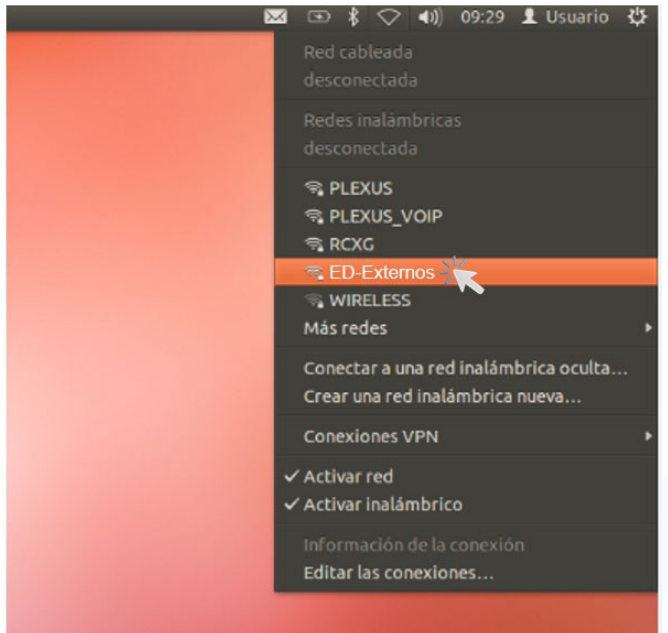

A continuación, pinchamos en la red ED-Externos y se nos abrirá una ventana similar a esta:

| e Se | requiere autenticación pa                                      | ara la red inalámbrica                                                           |                    |      |
|------|----------------------------------------------------------------|----------------------------------------------------------------------------------|--------------------|------|
| ()   | La red inalámbrica n                                           | ecesita autenticación                                                            |                    |      |
| Ŧ    | Se necesitan contraseñas<br>< <ed-externos>&gt;.</ed-externos> | o claves de cifrado para acceder a                                               | la red inalámbrica | 9    |
|      | Seguridad inalámbrica:                                         | WPA y WPA2 enterprise                                                            | -                  |      |
|      | Autenticación:                                                 | EAP protegido (PEAP)                                                             | •                  |      |
|      | Identidad anónima:                                             |                                                                                  |                    |      |
|      | Certificado CA:                                                | (Ninguno)                                                                        |                    |      |
|      | Versión PEAP:                                                  | Automático                                                                       | -                  | \$   |
|      | Autenticación interna:                                         | MSCHAPv2                                                                         | •                  |      |
|      | Nombre de usuario:                                             | usuario                                                                          |                    |      |
|      | Contraseña:                                                    | •••••                                                                            |                    |      |
|      |                                                                | <ul> <li>Preguntar esta contraseña cad</li> <li>Mostrar la contraseña</li> </ul> | a vez              |      |
|      |                                                                | C                                                                                | ancelar Cone       | ctar |

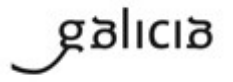

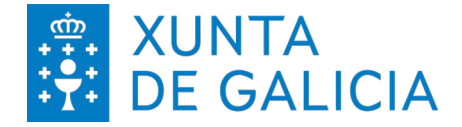

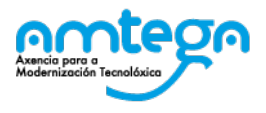

En donde tendremos que cubrir los siguientes datos:

Seguridad inalámbrica: WPA y WPA2 Enterprise. Autenticación: EAP protegido (PEAP) Identidad anónima: vacio Certificado CA: No se modifica. Versión PEAP: Automático Autenticación interna: MSCHAPv2 Nombre usuario: Recibido por SMS. Contraseña: Recibido por SMS.

A continuación pulsamos sobre Conectar para obtener acceso a la red. Esta configuración será recordada, lo que permite volver a conectarse solo pulsando sobre el nombre de la red.

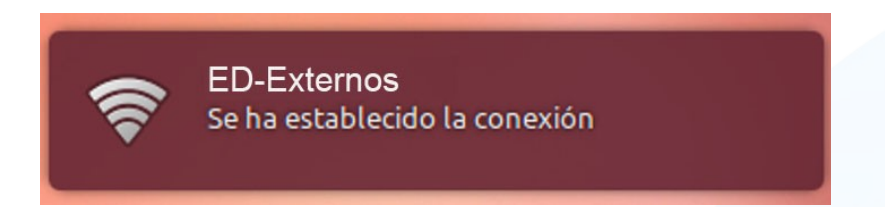

Si muestra algún error de certificado pulsar "IGNORAR".

|   | No se ha elegido ningún certificado CA                                                                                                    |
|---|----------------------------------------------------------------------------------------------------|
| U | No usar un certificado de Certificate Authority (CA) puede dar lugar a conexiones<br>inseguras, redes inalámbricas promiscuas. ¿Quiere elegir un certificado Certifical<br>Authority? |
|   |                                                                                                    |
|   | No avisarme de nuevo                                                                                                    |

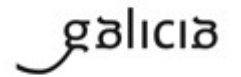

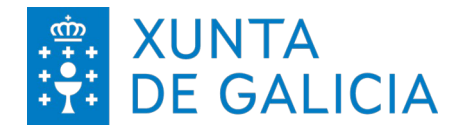

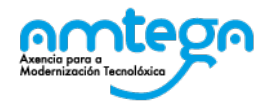

# 3. CONDICIONES DE USO:

Con el acceso a la red Wifi el usuario acepta de modo explícito las obligaciones aquí indicadas.

## Medidas de seguridad de obligado cumplimiento

Los usuarios que accedan a la red Wifi de la Xunta de Galicia tienen que cumplir con las siguientes medidas de seguridad:

- 1. El equipo utilizado para conectar a la red Wifi deberá emplear un sistema operativo distribuido de forma oficial por el fabricante del mismo.
- 2. El equipo debe ter un antivirus instalado. Este antivirus tiene que funcionar correctamente, actualizando diariamente sus firmas.
- 3. El equipo tiene que tener instaladas todas las actualizaciones de seguridad proporcionadas por el fabricante.

Amtega se reserva el derecho a no proporcionar o inhabilitar posteriormente el acceso Wifi si no se cumplen las medidas de seguridad indicadas.

## Monitorización

El acceso y el tráfico de las redes Wifi serán monitorizados de modo automático por las plataformas de seguridad de la Xunta con las siguientes finalidades:

- 1. Detección de actuaciones anómalas.
- 2. Detección de intrusiones.
- 3. Análisis forense de incidentes de seguridad o incumplimiento de las normas y políticas de seguridad.
- 4. Medición y estadísticas para la optimización y mejora del servicio.

# Protección de Datos

Conforme a lo establecido en la Ley Orgánica 15/1999, del 13 de diciembre, de Protección de Datos, le informamos de que sus datos personales serán tratados y quedarán incorporados en el fichero "*Seguridade e control de acceso*", registrado en la Agencia Española de Protección de Datos, responsabilidad de la Agencia para la Modernización Tecnológica (Amtega), con la finalidad de gestionar las solicitudes de acceso a la red Wifi de la Xunta de Galicia y velar por la seguridad de la misma.

Para ejercer los derechos de acceso, rectificaciones, cancelaciones e oposición mediante escrito dirigido a la Agencia de Modernización Tecnológica de Galicia (Amtega), Centro de Innovación Cultural y Modernización Tecnológica de Galicia, Ciudad de la Cultura, Monte Gaiás s/n, 15781 Santiago de Compostela (A Coruña), incluyendo copia de su DNI o, de ser el caso, acreditando representación suficiente.

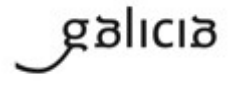